| BTS                                                                                                    | Services informatiques aux org<br>Session 2018                                                                                                    | ganisations                                                                                                    |
|----------------------------------------------------------------------------------------------------|----------------------------------------------------------------------------------------------------|----------------------------------------------------------------------------------------------------|
| E4 – Conce                                                                                                    | ption et maintenance de solutio<br>Coefficient 4                                                                                                    | ons informatiques                                                                                                    |
| DESCRIP                                                                                                    | TION D'UNE SITUATION PROF                                                                                                    | ESSIONNELLE                                                                                                    |
| Épreuve ponctuelle                                                                                                    | Contrôle en cours de format                                                                                                    | tion 🛛                                                                                                    |
| OPTION SISR                                                                                                    |                                                                                                    |                                                                                                    |
| NOM et prénom du candidat :<br>AMIN NASRATULLAH                                                                                                    | N° c                                                                                                    | candidat :                                                                                                    |
| <b>Contexte de la situation profession</b><br>Cette situation professionnelle est<br>spécialisée dans la gestion et l'adm<br>décidé de renouveler et de restructu<br>société spécialisée dans les service<br>Microsoft Active Directory. | nnelle <sup>1</sup><br>basée sur le contexte de « LugduS<br>inistration de stade. Suite à des travau<br>urer son parc informatique afin de faire<br>es informatiques d'infrastructure, de m | Stadium » LugduStadium est une société<br>ix de rénovation du stade, LugduStadium a<br>e ce faire, elle a chargé GLM-Network, une<br>ettre en place le service d'annuaire LDAP |
| Intitulé de la situation professionn<br>Mise en place d'un système pare-feu                                                                                                    | i <b>elle</b><br>ι (IPFire 2.19 - core 120 ) pour le réseaι                                                                                                    | u Lugdustadium                                                                                                    |
| Période de réalisation : Avril à<br>Modalité : ⊠ Seul                                                                                                    | Mai 2018 Lieu :                                                                                                    | Greta Lyon Métropole                                                                                                    |
| Principale(s) activité(s) concernée                                                                                                    | (s)2                                                                                                    |                                                                                                    |
| A.1.1.1 Analyse du cahier de                                                                                                    | es charges d'un service à produire                                                                                                    |                                                                                                    |
| A1.2.5 : Définition des niveau                                                                                                    | ux d'habilitation associés à un service                                                                                                    |                                                                                                    |
| <ul> <li>A1.3.2 : Définition des éléme</li> </ul>                                                                                                    | ents nécessaires à la continuité                                                                                                    |                                                                                                    |
| <ul> <li>A1.3.4 : Déploiement d'un se</li> </ul>                                                                                                    | rvice                                                                                                    |                                                                                                    |
| <ul> <li>A1.4.1 : Participation à un pr</li> </ul>                                                                                                    | ojet                                                                                                    |                                                                                                    |
| <ul> <li>A3.3.3 : Gestion des identité</li> </ul>                                                                                                    | s et des habilitations                                                                                                    |                                                                                                    |
| A3.3.4 : Automatisation des                                                                                                    | tâches d'administration                                                                                                    |                                                                                                    |
| A4.1.9 : Rédaction d'une doc                                                                                                    | cumentation technique                                                                                                    |                                                                                                    |
| <ul> <li>A5.1.1 Mise en place d'une g<br/>Conditions do réalisation<sup>2</sup> (ressou</li> </ul>                                                                                                    | Jestion de configuration                                                                                                    |                                                                                                    |
| conditions de realisation (ressou                                                                                                    | res lournes, resultats attenuus).                                                                                                    |                                                                                                    |
| - VMwareWorkstation Pro 12                                                                                                    |                                                                                                    |                                                                                                    |
| - Windows Server 2012 R2 Da                                                                                                    | ataCenter                                                                                                    |                                                                                                    |
| - Switch Cisco 3750                                                                                                    |                                                                                                    |                                                                                                    |
| Productions associées :                                                                                                    |                                                                                                    |                                                                                                    |
| - Un Windows Server 2012R2                                                                                                    | Data Center avec Active Directory pour                                                                                                    | r la configuration LDAP                                                                                                    |
| - Une distribution Linux IPFire                                                                                                    | offrant les services de pare-feu, proxy                                                                                                    | web et DMZ                                                                                                    |
| Modalités d'accès aux production                                                                                                    | s <sup>3</sup>                                                                                                    |                                                                                                    |
| Administration par interface web : h                                                                                                    | ttps://172.20.0.18:444 mot de passe A                                                                                                    | Administrateur(root): cpir                                                                                                    |
| https://nasrat-amin.weebly.com/                                                                                                    |                                                                                                    |                                                                                                    |
| Modalités d'accès à la documenta                                                                                                    | tion des productions <sup>*</sup> idem                                                                                                    |                                                                                                    |

<sup>&</sup>lt;sup>1</sup> Conformément au référentiel du BTS SIO, le contexte doit être conforme au cahier des charges nationales en matière d'environnement technologique dans le domaine de spécialité correspondant à l'option du candidat.

<sup>&</sup>lt;sup>2</sup> En référence à la description des activités des processus prévue dans le référentiel de certification.

<sup>&</sup>lt;sup>3</sup> Conformément au référentiel du BTS SIO « Dans tous les cas, les candidats doivent se munir des outils et ressources techniques nécessaires au déroulement de l'épreuve. Ils sont seuls responsables de la disponibilité et de la mise en œuvre de ces outils et ressources. Les candidats qui n'en sont pas munis sont pénalisés dans les limites prévues par la grille d'aide à l'évaluation proposée par la circulaire nationale d'organisation. ». Il s'agit par exemple des identifiant, mot de passe, URL d'un espace de stockage et de la présentation de l'organisation du stockage.

<sup>&</sup>lt;sup>4</sup> Lien vers le document décrivant la situation professionnelle tant au niveau logiciel (par exemple service fourni par la situation, interfaces utilisateurs, description des classes, de la base de données...) que matériel (par exemple schéma complet de réseau mis en place et configurations des services).

## Description détaillée de la situation professionnelle :

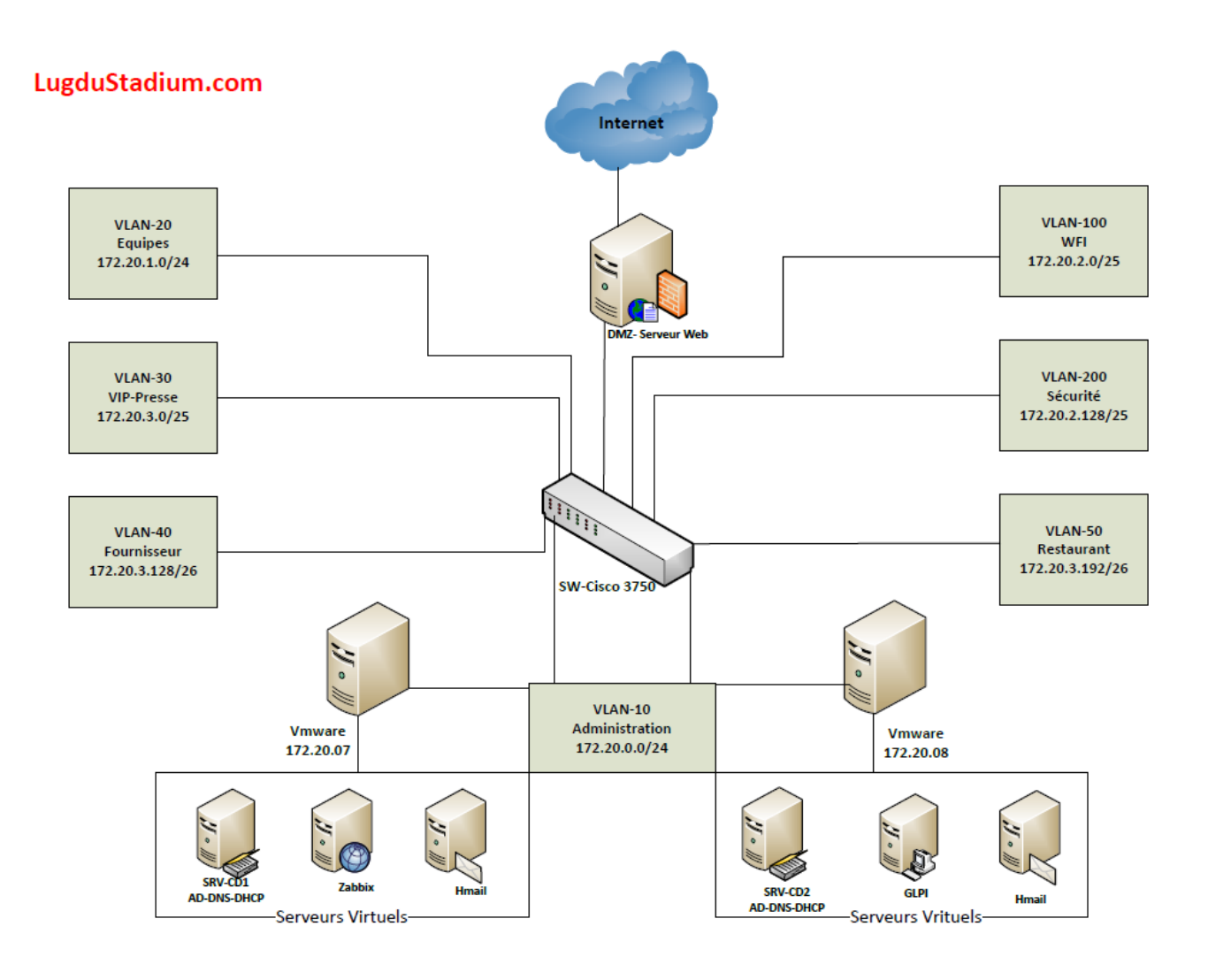

# **Configuration IPFire:**

IPFire est une distribution Linux basée sur Linux From Scratch offrant les services de pare-feu, proxy web, DMZ...

Télécharger la dernière version sur http://www.ipfire.org/download

### Installation de IPFire 2.19 120

Trois Interfaces réseau sont nécessaires pour la configuration INTERNET+LAN+DMZ

Dans le cas d'une machine virtuelle, choisir Linux 3.x kernel 64-bits

| Device           | Summary                            |
|------------------|------------------------------------|
| Memory           | 2 GB                               |
| Processors       | 1                                  |
| New CD/DVD (     | Using file E:\OS\LINUX\jpfire-2.19 |
| Network Adapter  | Custom (VMnet0)                    |
| Network Adapt    | Custom (VMnet1)                    |
| Network Adapt    | Custom (VMnet2)                    |
| 🚭 USB Controller | Present                            |
| Display          | Auto detect                        |
|                  |                                    |

### Booter sur l'iso et lancer l'installation

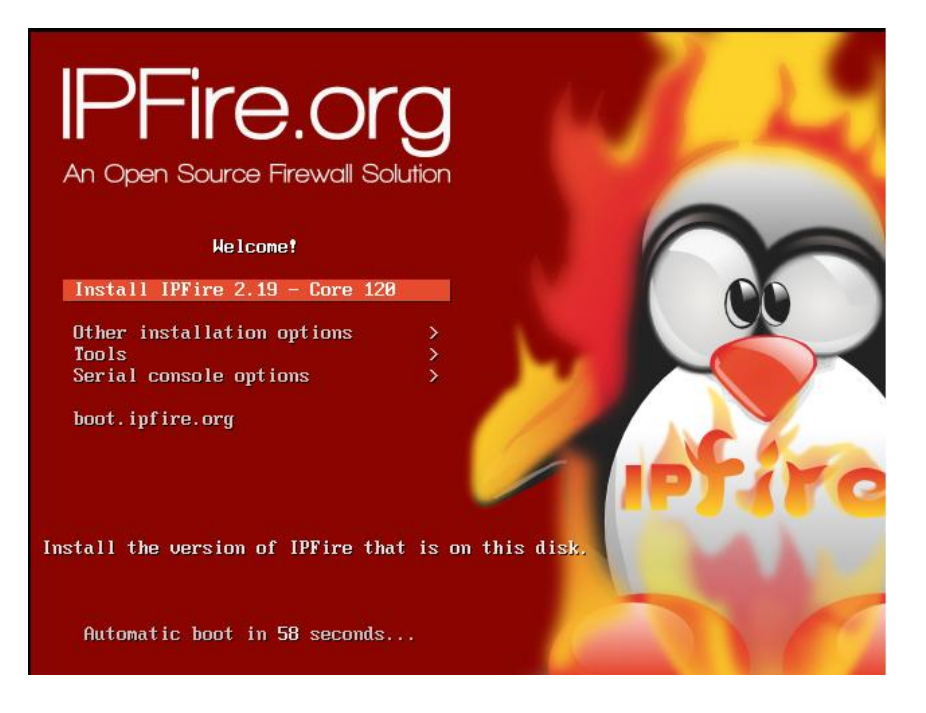

- Choisir la langue
- Démarrer l'installation
- Accepter la licence
- Formater le disque en ext4

L'installation est terminée, redémarrer le serveur

- Choisir la langue du clavier
- Choisir la zone géographique pour l'heure
- Entrer le nom de la machine
- Entrer le nom du domaine
- Entrer le mot de passe root
- Entrer le mot de passe admin

#### **Configuration Réseau**

Network configuration type : GREEN + RED + ORANGE

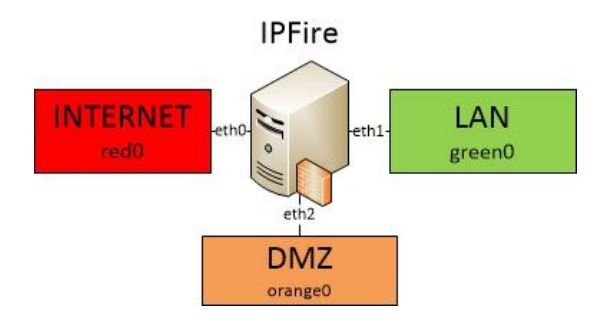

Drivers and card assignments :

Affecter les cartes reseau du serveur aux interfaces green, red et orange.

Configuration d'adresse :

Affecter une configuration réseau (DHCP ou statique) aux interfaces Dans notre cas (VM) eth0 est en DHCP et eth1 et eth2 sont en configuration statique DNS and Gateway settings : Parametrer un serveur DNS et une passerelle uniquement si l'interface red eth0 est en statique

Vous pouvez activer la fonction DHCP sur l'Ipfire, nous n'en avons besoin si nous avons déjà un serveur DHCP

#### Interface WEB

Acceder à l'interface web de l'IPFire depuis la zone verte LAN à l'addresse : https://IPSERVEUR:444

Accepter les erreurs de certificat de sécurité et poursuivre vers le site Se connecter avec l'identifiant admin et le mdp saisi à l'installation

|                                                                                                    | 0.0.10.4444/Cg1*b 🔑 🔹                                                                                                    | Erreur de C 🎂 ipfire.lugdustadium.c                                                                                                    | om ×                                                                                                    |
|----------------------------------------------------------------------------------------------------|----------------------------------------------------------------------------------------------------|----------------------------------------------------------------------------------------------------|----------------------------------------------------------------------------------------------------|
| 🧯 ipfire                                                                                                    | e.lugdu                                                                                                    | ustadium.cor                                                                                                    | n                                                                                                    |
| Système Statut                                                                                                    | Réseau Services                                                                                                    | Pare-Feu IPFire Rapports                                                                                                    |                                                                                                    |
| <sup>D</sup> age principale                                                                                                    |                                                                                                    |                                                                                                    |                                                                                                    |
|                                                                                                    | Réseau                                                                                                    | Adresse IP                                                                                                    | Statut                                                                                                    |
| Pa<br>DN                                                                                                    | INTERNET<br>sserelle:<br>IS Servers:                                                                                                    | 192.168.1.50<br>192.168.1.254<br>172.20.1.11 8.8.8.8                                                                                                    | Connecté - (17m                                                                                                    |
|                                                                                                    | Réseau                                                                                                    | Adresse IP                                                                                                    | Statut                                                                                                    |
|                                                                                                    | LAN<br>DMZ                                                                                                    | 172.20.0.18/24<br>10.69.1.254/24                                                                                                    | Proxy éteint<br>Online                                                                                                    |
|                                                                                                    |                                                                                                    |                                                                                                    |                                                                                                    |
| W                                                                                                    | ARNING: DNSSEC has                                                                                                    | been disabled                                                                                                    |                                                                                                    |
| <u>Ple</u>                                                                                                    | ease enable the fireinfo                                                                                                    | service.                                                                                                    |                                                                                                    |
|                                                                                                    |                                                                                                    |                                                                                                    |                                                                                                    |
|                                                                                                    |                                                                                                    |                                                                                                    |                                                                                                    |
|                                                                                                    |                                                                                                    |                                                                                                    |                                                                                                    |
|                                                                                                    |                                                                                                    |                                                                                                    |                                                                                                    |
| 2<br>2 PFire 2.19 (x86 64) - Co                                                                                                    | re Update 120                                                                                                    |                                                                                                    | IPFire.org                                                                                                    |
| PFire 2.19 (x86_64) - Co                                                                                                    | re Update 120                                                                                                    |                                                                                                    | IPFire.org                                                                                                    |
| PFire 2.19 (x86_64) - Co                                                                                                    | re Update 120                                                                                                    | 8 Freur de certificat C A infine lundwithdium com -                                                                                                    | IPFire.org                                                                                                    |
| PFire 2.19 (x86_64) - Co                                                                                                    | re Update 120<br>/cgi-bin/proxy.cgi                                                                                                    | 😵 Erreur de certificat 🖒 🛕 ipfire.lugdustadium.com                                                                                                    | IPFire.org                                                                                                    |
| PFire 2.19 (x86_64) - Co<br>→ Attps://172.20.0.18:444                                                                                                    | re Update 120<br>∕cgi-bin/proxy.cgi   ♀ •                                                                                                    | S Erreur de certificat C 🛕 ipfire.lugdustadium.com                                                                                                    | IPFire.org                                                                                                    |
| PFire 2.19 (x86_64) - Co<br>→ ▲ https://172.20.0.18:444<br>ipfire.                                                                                                    | re Update 120<br>/‹gi-bin/proxy.cgi                                                                                                    | S Erreur de certificat C A ipfire.lugdustadium.com -                                                                                                    | IPFire.org                                                                                                    |
| PFire 2.19 (x86_64) - Co<br>→ ▲ https://172.20.0.18:444<br>ipfire.                                                                                                    | re Update 120<br>/‹gi-bin/proxy.cgi                                                                                                    | Serreur de certificat C A ipfire.lugdustadium.com -                                                                                                    | IPFire.org                                                                                                    |
| PFire 2.19 (x86_64) - Co<br>→ Anttps://172.20.0.18:444<br>ipfire.l<br>ystème Statut Réseau                                                                                                    | re Update 120<br>/‹gi-bin/proxy.cgi                                                                                                    | Erreur de certificat C A ipfire.lugdustadium.com - Cium.com IPFire Rapports                                                                                                    | IPFire.org                                                                                                    |
| PFire 2.19 (x86_64) - Co<br>→ https://172.20.0.18:444<br>ipfire.l<br>vstème Statut Réseau                                                                                                    | re Update 120<br>/‹gi-bin/proxy.cgi                                                                                                    | Erreur de certificat C A ipfire.lugdustadium.com - Cium.com IPFire Rapports                                                                                                    | IPFire.org                                                                                                    |
| PFire 2.19 (x86_64) - Co<br>Transformed to the second second | re Update 120<br>/cgi-bin/proxy.cgi                                                                                                    | Erreur de certificat C A ipfire.lugdustadium.com -                                                                                                    | IPFire.org                                                                                                    |
| PFire 2.19 (x86_64) - Co<br>Transformed in the state of the state of the | re Update 120<br>/cgi-bin/proxy.cgi                                                                                                    | Erreur de certificat C A ipfire.lugdustadium.com - A ipfire.lugdustadium.com - A ipfire.lugdustadium.com - A ipfire Rapports IPFire Rapports Réseau> Proxy web                                                                                                    | IPFire.org                                                                                                    |
| PFire 2.19 (x86_64) - Co                                                                                                    | re Update 120<br>/cgi-bin/proxy.cgi P = 1<br>Ugdusta<br>Services Pare-Feu<br>e du proxy Web                                                                                                    | Erreur de certificat C A ipfire.lugdustadium.com          A ipfire.lugdustadium.com         A ipfire.lugdustadium.com         A ipfire.lugdustadium.com         IPFire       Rapports         Réseau> Proxy web                                                                                                    | IPFire.org                                                                                                    |
| PFire 2.19 (x86_64) - Co                                                                                                    | re Update 120<br>/cgi-bin/proxy.cgi P = 1<br>Ugdusta<br>Services Pare-Feu<br>e du proxy Web                                                                                                    | Erreur de certificat C A ipfire.lugdustadium.com          A ipfire.lugdustadium.com         A ipfire.lugdustadium.com         A ipfire.lugdustadium.com         IPFire Rapports         Réseau> Proxy web                                                                                                    | IPFire.org                                                                                                    |
| PFire 2.19 (x86_64) - Co                                                                                                    | re Update 120<br>/cgi-bin/proxy.cgi P = 1<br>Ugdusta<br>Services Pare-Feu<br>e du proxy Web                                                                                                    | Erreur de certificat C A ipfire.lugdustadium.com          A ipfire.lugdustadium.com         A ipfire.lugdustadium.com         A ipfire.lugdustadium.com         IPFire Rapports         Réseau> Proxy web                                                                                                    | IPFire.org                                                                                                    |
| PFire 2.19 (x86_64) - Co<br>Trip: 1000000000000000000000000000000000000                                                                                                    | re Update 120<br>/(gi-bin/proxy.cgi P = 1<br>Ugdusta<br>Services Pare-Feu<br>e du proxy Web                                                                                                    | Erreur de certificat C A ipfire.lugdustadium.com Contraction Contraction Co            | IPFire.org                                                                                                    |
| PFire 2.19 (x86_64) - Co                                                                                                    | re Update 120<br>(gji-bin/proxy.cgi P = 1<br>Ugdusta<br>Services Pare-Feu<br>e du proxy Web                                                                                                    | Erreur de certificat C A ipfire.lugdustadium.com Edium.com IPFire Rapports Réseau> Proxy web Proxy port: * Transparent port: *                                                                                                    | IPFire.org                                                                                                    |
| PFire 2.19 (x86_64) - Co<br>https://172.20.0.18:444<br>pipe ipfire.<br>(xtème Statut Réseau<br>proxy Web Avancé<br>Proxy Web Avancé<br>Proxy Web Avancé<br>Pramètres communs<br>Actif sur Green:<br>Transparent sur Green:                                                                                                    | re Update 120<br>(gji-bin/proxy.cgi P = 1<br>Ugdusta<br>Services Pare-Feu<br>e du proxy Web                                                                                                    | Erreur de certificat C A ipfire.lugdustadium.com          Contraction         IPFire       Rapports         Réseau      > Proxy web         Proxy port: *       Transparent port: *         Hostname visible:       *                                                                                                    | IPFire.org                                                                                                    |
| PFire 2.19 (x86_64) - Co<br>Transparent sur Green:<br>PFire 2.19 (x86_64) - Co<br>Proxy Configuration avancée<br>Proxy Web Avancée<br>Proxy Web Avancée<br>Proxy Web Avancée<br>Proxy Web Avancée                                                                                                    | re Update 120<br>(gj-bin/proxy.cgi P = 1<br>Uggdusta<br>Services Pare-Feu<br>e du proxy Web<br>C                                                                                                    | Erreur de certificat C A ipfire.lugdustadium.com Edium.com IPFire Rapports Réseau> Proxy web Proxy port: * Transparent port: * Hostname visible: Langage des messages erronés:                                                                                                    | IPFire.org                                                                                                    |
| PFire 2.19 (x86_64) - Co<br>https://172.20.0.18.444<br>pipe ipfire.<br>ystème Statut Réseau<br>onfiguration avancée<br>Proxy Web Avancé<br>Proxy Web Avancé<br>Paramètres communs<br>Actif sur Green:<br>Transparent sur Green:<br>Informations sur la version sup<br>Souid Cache version:                                                                                                    | re Update 120  (gi-bin/proxy.cgi P                                                                                                    | Erreur de certificat C A ipfire.lugdustadium.com - Comparent de certificat C A ipfire.lugdustadium.com - Comparent comparent accordent de certificat de certificat de  | IPFire.org                                                                                                    |
| PFire 2.19 (x86_64) - Co                                                                                                    | re Update 120  (cgi-bin/proxy.cgi                                                                                                    | Erreur de certificat C A ipfire.lugdustadium.com - Comparent de certificat C A ipfire.lugdustadium.com - Comparent Comparent A ipfire Rapports Réseau> Proxy web Proxy port: * Transparent port: * Hostname visible: Langage des messages erronés: Construction des messages erronées:                                                                                                    | IPFire.org                                                                                                    |
| PFire 2.19 (x86_64) - Co<br>https://172.20.0.18.444<br>pipfire.l<br>(xtème Statut Réseau<br>onfiguration avancée<br>Proxy Web Avancé<br>Proxy Web Avancé<br>Paramètres communs<br>Actif sur Green:<br>Transparent sur Green:<br>Transparent sur Green:<br>Informations sur la version sup<br>Squid Cache version:<br>Nombre de processus de filtr                                                                                                    | re Update 120<br>(cgi-bin/proxy.cgi )                                                                                                    | Erreur de certificat C A ipfire.lugdustadium.com - Edium.com IPFire Rapports Réseau> Proxy web Proxy port: * Transparent port: * Hostname visible: Langage des messages erronés: Construction des messages erronées:                                                                                                    | IPFire.org                                                                                                    |
| PFire 2.19 (x86_64) - Co<br>Transparent sur Green:<br>Proxy Web Avancé<br>Proxy Web Avancé                                                                                                    | re Update 120<br>(gi-bin/proxy.cgi )                                                                                                    | Erreur de certificat C A ipfire.lugdustadium.com - Comparent de certificat C A ipfire.lugdustadium.com - Comparent comparent activity of the certification of the certification of the certificati | IPFire.org                                                                                                    |
| PFire 2.19 (x86_64) - Co<br>Transparent sur Réseau<br>Proxy Web Avancé<br>Proxy Web Avancé                                                                                                    | re Update 120  (gi-bin/proxy.cgi                                                                                                    | Erreur de certificat C A ipfire.lugdustadium.com - compared to the information of the information of the | IPFire.org                                                                                                    |
| PFire 2.19 (x86_64) - Co<br>Transparent sur Réseau<br>Proxy Web Avancé<br>Proxy Web Avancé<br>Proxy Web Avancé<br>Proxy Web Avancé<br>Proxy Web Avancé<br>Proxy Web Avancé<br>Proxy Web Avancé<br>Proxy Web Avancé<br>Proxy Web Avancé<br>Proxy Web Avancé<br>Proxy Web Avancé<br>10<br>Processus * 10                                                                                                    | re Update 120  (gji-bin/proxy.cg)  P                                                                                                    | Erreur de certificat C A ipfire.lugdustadium.com - Comparent de certificat C A ipfire.lugdustadium.com - Comparent Comparent Comparent Comparent Comparent Construction des messages erronés:<br>Construction des messages erronées:<br>Construction des messages erronées:<br>Construction des messages erronées:                                                                                                    | IPFire.org                                                                                                    |
| PFire 2.19 (x86_64) - Co<br>Transparent sur Réseau<br>Proxy Web Avancé<br>Proxy Web Avancé<br>Proxy Web Avancé<br>Proxy Web Avancé<br>Proxy Web Avancé<br>Proxy Web Avancé<br>Proxy Web Avancé<br>Proxy Web Avancé<br>Proxy Web Avancé<br>Proxy Web Avancé<br>Proxy Web Avancé<br>Proxy Web Avancé<br>10<br>Proxy montant<br>Adresse in du client Wrowardél                                                                                                    | re Update 120                                                                                                    | Erreur de certificat C A ipfire.lugdustadium.com - A ipfire.lugdustadium.com - A ipfire.lugdustadium.com - A ipfire Rapports Proxy port: * Proxy port: * Proxy port: * Transparent port: * Hostname visible: Langage des messages erronées: Construction des messages erronées: Construction des messages erronées: Construction des messages erronées: Construction des messages erronées: Construction des messages erronées: Construction des messages erronées: Construction des messages erronées: Construction des messages erronées: Proxy montant (hôte:port): Nom d'utilisateur montant:                                                                                                    | IPFire.org         ×         Traffic: in 0.00 bit/s         00         3128            de ✓         IPFire ✓         elérateur |
| PFire 2.19 (x86_64) - Co<br>Transparent sur Réseau<br>Proxy Web Avancé<br>Proxy Web Avancé<br>Adresse proxy transférée:<br>Adresse ip du client Vforwardéh<br>Adresse ip du client Vforwardéh                                                                                                    | re Update 120                                                                                                    | Erreur de certificat C A ipfire.lugdustadium.com - A ipfire.lugdustadium.com - A ipfire.lugdustadium.com - A ipfire Rapports Proxy port: * Proxy port: * Proxy port: * Transparent port: * Hostname visible: Langage des messages erronés: Construction des messages erronées: Construction des messages erronées: Construction des messages erronées: Construction des messages erronées: Construction des messages erronées: Construction des messages erronées: Construction des messages erronées: Proxy montant (hôte:port): Nom d'utilisateur montant: Mot du passe montant:                                                                                                    | IPFire.org                                                                                                    |
| PFire 2.19 (x86_64) - Co<br>https://172.20.0.18:444<br>pipfire.<br>ipfire.<br>rstème Statut Réseau<br>figuration avancée<br>Proxy Web Avancé<br>Proxy Web Avancé<br>Paramètres communs<br>Actif sur Green:<br>Transparent sur Green:<br>Informations sur la version supp<br>Squid Cache version:<br>Nombre de processus de filtr<br>Processus: * 10<br>Proxy montant<br>Adresse ip du client \'forwardél<br>Nom d'utilisateur transférée:<br>Adresse ip du client \'forwardél                                                                                                    | re Update 120  (gj-bin/proxy.cg)  Services Pare-Feu  Cugdusta Services Pare-Feu  Cugdusta Services Pare-Feu  Cugdusta Services Services Se | Erreur de certificat C A ipfire.lugdustadium.com Edium.com Proxy port: * Transparent port: * Hostname visible: Langage des messages erronés: Construction des messages erronées: Eiltre URL Actif Actif + 7 Proxy montant (hôte:port): Nom d'utilisateur montant: Mot de passe montant                                                                                                    | IPFire.org         ×         Traffic: in 0.00 bit/s         Out         800         3128                                       |